### Dreamweaver + Php + Mysql

Ajout-Modif-Suppression. Les fondamentaux Part-1

Suite à de nombreuses questions que vous sous posez, je pense que ce sujet sur les comportements d'ajout, de modification et de suppression va vous aider à comprendre les bases pour manipuler les données d'une table. Nota : version utilisée Dreamweaver CS3

### Introduction

Dans cet article, nous allons voir les fondamentaux, pour manipuler les données d'une table. Le but est de comprendre le principe pour faire des ajouts, des modifications ou des suppressions d'enregistrements. Bien entendu, ce principe s'applique quelque soit la version de Dreamweaver. Même pour la prochaine mouture.

Pour mener à terme cet exercice, il vous faut une table à disposition, pour l'exemple j'ai crée une table **CLIENTS**, avec les champs suivants.

| Champ      | Туре         |
|------------|--------------|
| id_clients | int(11)      |
| nom        | varchar(100) |
| adresse    | varchar(150) |
| ville      | varchar(50)  |
| ср         | varchar(6)   |

Ensuite pour manipuler les données les pages suivantes :

**index.php** >> pour lister les enregistrements de notre table, on ajoutera un lien pour ouvrir la page **ajouter.php** 

ajouter.php >> insertion d'enregistrements modification.php >> modification d'un enregistrement suppression.php >> suppression d'un enregistrement

### La page index.php..

Cette page nous listera les enregistrements et nous permettra de lancer une modification ou un suppression d'un enregistrement.

Commençons par ajouter un jeu d'enregistrements, cela est possible que si vous avez au préalable fait une connexion à votre base de données.

Ce jeu d'enregistrements, ne pose pas de problème, car Dreamweaver nous propose son assistant, nous prendrons soin de classer par nom

| ■ ▼ Application                |  |  |  |  |  |
|--------------------------------|--|--|--|--|--|
| Bases de di Comportem Liaisons |  |  |  |  |  |
| + - Type de document :PHF      |  |  |  |  |  |
| Source                         |  |  |  |  |  |
| 🗉 🧰 Jeu d'enregistrement       |  |  |  |  |  |
|                                |  |  |  |  |  |
|                                |  |  |  |  |  |
|                                |  |  |  |  |  |
| 🛛 🛷 ville                      |  |  |  |  |  |
| g cp                           |  |  |  |  |  |

Pour compléter cette page, nous devons ajouter un tableau pour afficher les données, pour l'obtenir :

Menu **Insertion** > Onglet Données > **Tableau Dynamique** ( 9 ème icône en partant de la gauche de la barre du menu)

Renseigner l'assistant, pour obtenir une liste de 10 enregistrements.

| Jeu d'enregistremen         | ts : rsdients                       |  |
|-----------------------------|-------------------------------------|--|
| Affich                      | er : C IO Enregistrements à la fois |  |
| Bordu                       | re : 0                              |  |
| Marge intérieure des cellul | es :                                |  |
| Espacement entre les cellul | es :                                |  |

#### Votre tableau :

| Ajouter un Clien   | t   Liste des Clien | ts                 |                   |                       |
|--------------------|---------------------|--------------------|-------------------|-----------------------|
| Repéterents        | Nom                 | Adresse            | Ville             | Code Postal           |
| {rsclients.id_clie | ents} {rsclients.ne | om} {rsclients.adr | esse} {rsclients. | ville} {rsclients.cp} |

Ajouter un lien pour ouvrir la page **ajouter.php**.

Enregistrez votre page, et passons à la suite ...

### Ajouter

La page **ajouter.php**, sera construite à l'aide de l'assistant :

Ouvrir votre page , positionner le curseur de votre souris à l'endroit où vous souhaitez insérer votre formulaire d'ajout.

Allez dans le menu **Insertion** > **Données** > **Insérer un enregistrement** (16ème icône en partant de la gauche)

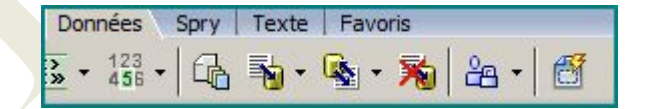

Renseignez l'assistant comme la figure ci-dessous:

| Connexion :                 | test        |               | <b>-</b>          |              |  |
|-----------------------------|-------------|---------------|-------------------|--------------|--|
| Table :                     | dients      |               | •                 |              |  |
| près l'insertion, aller à : | index.php   |               |                   | Parcourir    |  |
| Champs du formulaire :      | +-          |               |                   |              |  |
|                             | Colonne     | Etiquette     | Afficher en tan   | Envoyer en t |  |
|                             | nom         | Nom & Prénom: | Champ de texte    | Texte        |  |
|                             | adresse     | Adresse:      | Champ de texte    | Texte        |  |
|                             | ville       | Ville:        | Champ de texte    | Texte        |  |
|                             | ср          | Code postal:  | Champ de texte    | Texte        |  |
| Etiquette :                 | Code bostal |               |                   |              |  |
| Afficher en tant que :      | Champ de te | exte 💌 En     | voyer en tant que | Texte        |  |
| Valeur par défaut :         |             |               |                   | <i>§</i>     |  |

Nota : vous pouvez supprimer le champ :**id\_clients**, c'est un champ qui sert d'index et sa valeur s'incrémente automatiquement.

Et voilà votre formulaire :

| Ajouter ut    | n client   <u>Liste des clients</u> |
|---------------|-------------------------------------|
| Nom & Prénom: |                                     |
| Adresse:      |                                     |
| Ville:        |                                     |
| Code postal:  |                                     |
|               | Insérer l'enregistrement            |

Vous pouvez à tout moment reprendre le formulaire , pour affiner l'aspect et les propriétés des champs de saisie.

Faites quelques ajouts pour tester le bon fonctionnement de ces deux pages.

Passons maintenant à la modification d'enregistrement ...

### Modifier

Cette page sera la plus compliquée de cet article, mais nous allons nous servir des assistants de Dreamweaver pour mener à bien cette étape.

#### Ouvrir la page **modifier.php**

Ensuite, ajouter un jeu d'enregistrements en prenant le soin de mettre un filtre sur le paramètre d'url, pour passer l'**id\_clients** comme le bon paramètre autrement nous ne pouvons pas afficher l'enregistrement que nous allons sélectionner depuis la page **index.php**.

| Nom : rsclient                                                                                                    |          |
|----------------------------------------------------------------------------------------------------|----------|
| Nom : rsclient                                                                                                    |          |
| 20                                                                                                    |          |
| Connexion : test  Définir                                                                                                    |          |
| Table : clients                                                                                                    |          |
| Colonnes : • Toutes · Sélectionnées :                                                                                                    |          |
| id_dients<br>nom<br>adresse<br>ville<br>cp                                                                                                    |          |
| Filtre : id_dients =                                                                                                    |          |
| Paramètre d'URL 🔽 id_clients                                                                                                    |          |
| Trier : Aucun                                                                                                    |          |
| Aller dans le menu Insertion > Données                                                                                                    |          |
| Données Spry Texte Favoris                                                                                                    |          |
| 📓 - 1238 - 🔂 🖓 - 🗞 - 🐜 - 📶                                                                                                    |          |
|                                                                                                    |          |
| Sélectionner le 19ème icône (en partant d la gauche)                                                                                                    |          |
| L'assistant de mise à jour                                                                                                    |          |
|                                                                                                    | -        |
| Formulaire de mise a jour des enregistrements                                                                                                    | -        |
| Connexion : test                                                                                                    |          |
| Table à mettre à jour : dients                                                                                                    |          |
| Sélectionner un enregistrement dans : rsdient                                                                                                    |          |
| Colonne à dé unique : id_clients 🗾 🗹 Numérique                                                                                                    |          |
| Après la mise à jour, aller à : index.php Parcouri                                                                                                    | ir       |
| Champs du formulaire : 🛨 🗖                                                                                                    |          |
|                                                                                                    | er en t  |
| Colonne  Etiquette  Afficher en tan Envoye                                                                                                    | a ch ta  |
| IColonne  Etiquette  Afficher en tan Envoye<br>id_clients Id_clients: Champ masqué                                                                                                    | a en ca  |
| IColonne JEtiquette JAfficher en tan Envoye<br>id_clients Id_clients: Champ masqué<br>nom Nom: Champ de texte Texte                                                                                                    | a en ca  |
| Colonne         JEtiquette         Afficher en tan Envoye           id_dients         Id_dients:         Champ masqué           nom         Nom:         Champ de texte           adresse         Adresse:         Champ de texte                                                                                                    | a cir ci |
| Colonne     Etiquette     Afficher en tan     Envoye       id_clients     Id_clients:     Champ masqué       nom     Nom:     Champ de texte     Texte       adresse     Adresse:     Champ de texte     Texte       ville     Ville:     Champ de texte     Texte                                                                                                    | a en ca  |
| Colonne       Etiquette       Afficher en tan       Envoye         id_dients       Id_dients:       Champ masqué         nom       Nom:       Champ de texte       Texte         adresse       Adresse:       Champ de texte       Texte         ville       Ville:       Champ de texte       Texte         Etiquette :       Id_dients:       Champ de texte       Texte              |          |
| Colonne       jEtiquette       jAfficher en tan Envoye         id_clients       Id_clients:       Champ masqué         nom       Nom:       Champ de texte         adresse       Adresse:       Champ de texte         ville       Ville:       Champ de texte         Etiquette :       Id_clients:       Champ de texte         Afficher en tant que :       Champ masqué       Texte |          |

Nota : Modifier le type de champ texte > Masquer pour id\_clients

#### Voici le formulaire de modification:

| Modifier u    | n client   <u>Liste des clients</u> |
|---------------|-------------------------------------|
| Nom & Prénom: | {rsclient.nom}                      |
| Adresse:      | {rsclient.adresse}                  |
| Ville:        | {rsclient.ville}                    |
| Code Postal:  | {rscl                               |
|               | Mettre à jour l'enregistrement      |

Voici pour la première étape...

## Modifier.. suite

Une fois notre formulaire validé dans notre page **modifier.php**, il faut maintenant penser à la sélection de l'enregistrement à modifier.

Ouvrir la page index.php

Sélectionner la variable rsclients.nom

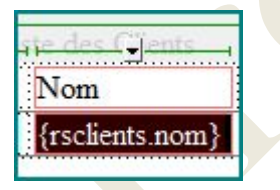

Aller dans la propriété de la page et cliquer sur l'icône "dossier" du champ lien.

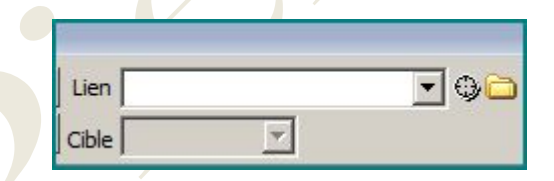

Ensuite sélectionner la page **modifier.php** Cliquer sur le bouton paramètre :

| Sélectionner le nom                                  | n de fichier dans :                 | Racine du site<br>Sites et serveurs |           |                         |
|------------------------------------------------------|-------------------------------------|-------------------------------------|-----------|-------------------------|
| Regarder dans :                                      | 退 Tuto_baba                         | - 0 🧷 🛛                             | 🤊 🛄 •     |                         |
| Nom 🔺 🚽 Date                                         | e de modification 🚽 Type            | +   Taille   +                      |           |                         |
| _mmServerScrip                                       | ots                                 | s                                   |           |                         |
| Connections                                          | 🤳 img_c                             | apture                              |           |                         |
|                                                      |                                     |                                     |           |                         |
| () ajouter                                           | index                               |                                     |           |                         |
| modifier                                             | index<br>suppr                      | imer                                |           |                         |
| modifier                                             | index<br>suppr                      | imer                                |           |                         |
| modifier                                             | index                               | imer                                |           |                         |
| modifier                                             | To index                            | imer                                |           | ОК                      |
| modifier                                             | To index                            | imer                                |           | OK                      |
| Modifier<br>Modifier                                 | Tous les fichiers (*.*)             | imer                                |           | OK                      |
| Modifier<br>Modifier                                 | modifier                            | imer                                | <b></b>   | OK<br>Annuler           |
| Mom du fichier :<br>Types de fichiers :<br>URL : mod | modifier<br>Tous les fichiers (*.*) | imer                                | ▼<br>Para | OK<br>Annuler<br>mètres |

| + - |        | OK      |
|-----|--------|---------|
| Nom | Valeur | Annuler |
|     |        |         |

Nous allons devoir renseigner les deux colonnes :

La colonne Nom , saisir > id\_clients

Pour la colonne **Valeur**, cliquer sur l'éclair jaune et prendre la variable id\_clients:

| champ. | 🗆 🤀 Jeu d'enregistrements (rsclients) |
|--------|---------------------------------------|
|        | id_dients                             |
|        | 1 nom                                 |
|        | adresse 23 ville                      |
|        |                                       |
|        | 27.0 2.12                             |
|        |                                       |
|        |                                       |
|        |                                       |
|        |                                       |
|        |                                       |
| Format | Aucup                                 |
|        | L'INVALUE                             |

| Voici vo | os para | amètres: |
|----------|---------|----------|
|----------|---------|----------|

| + -       | <u> </u>                                 | ОК      |
|-----------|------------------------------------------|---------|
| Nom       | Valeur                                   | Annuler |
| d_clients | <pre></pre> /pnp echo \$row_rsclients[id |         |
|           |                                          |         |

Nota : il faut impérativement saisir la même orthographe pour le champ id\_clients.

Dernier contrôle, dans la page **index.php**, le lien sur la variable **nom**, doit avoir cette valeur:

|       |                                                                    | product statutes |
|-------|--------------------------------------------------------------------|------------------|
| URL : | modifier.php?id_clients= php echo \$row_rsclients['id_clients']; ? | Paramètres       |
|       |                                                                    | <u> 22</u>       |

C'est tout, faites quelques tests pour voir si tout est ok. Je vous ai tracé le principe comme passer un paramètre dans Dreamweaver, vous allez mieux comprendre par la suite car nous allons l'adopter pour la suppression d'enregistrements.

Cela vous paraît long, mais dès que l'on a compris, cette opération s'effectue en quelques minutes.

### Supprimer

Retourner à la page **index.php**, car nous allons modifier le tableau pour lui ajouter une colonne, et rajouter un petite image.

Comme ceci :

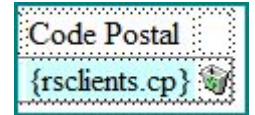

C'est pour vous montrez que l'on peu utiliser une image pour passer le paramètre d'une page à l'autre.

Modifier le lien sur la petite image.

| Src  | img/minipoub.gif | • |
|------|------------------|---|
| Lien |                  | • |

Cliquer sur le dossier du champ lien de l'image.

Sélectionner le fichier supprimer.php

| Sélectionner u                                                                                    | n fichier                                                            |                                     |               |
|---------------------------------------------------------------------------------------------------|----------------------------------------------------------------------|-------------------------------------|---------------|
| Sélectionner le nom                                                                               | a de fichier dans :<br>• Système de fichiers<br>• Sources de données | Racine du site<br>Sites et serveurs |               |
| Regarder dans :<br>Nom  Date<br>mmServerScrip<br>Connections<br>img_capture<br>index<br>supprimer | Tuto_baba                                                            | Taille Toille                       |               |
| Nom du fichier :<br>Types de fichiers :                                                           | supprimer<br>Tous les fichiers (*.*)                                 | <u>×</u>                            | OK<br>Annuler |
| URL: sup<br>Relatif à: Doc                                                                        | primer.php<br>cument <b>v</b> index.php                              |                                     | Paramètres    |

Cliquer sur le bouton paramètre, et nous allons renseigner la boîte de dialogue, comme pour le lien qui ouvre la page **modifier.php** 

|          |                                            | OK      |
|----------|--------------------------------------------|---------|
| Nom      | Valeur                                     | Annuler |
| d_dients | php echo \$row_rsclients['id</td <td></td> |         |
|          |                                            |         |

Retour à la page **supprimer** 

Pour cette page **supprimer.php**, nous allons devoir ajouter un jeu d'enregistrements, le même que celui inséré dans la page **modifier.php**, vous pouvez faire un copier / coller avec le bouton droit de la souris.

Ajouter le comportement **supprimer l'enregistrement**.

| ■ ▼ Application   |                              |
|-------------------|------------------------------|
| Bases de données  | Comportements de serveur Lia |
| + Type de d       | locument :PHP                |
| Jeu d'enregistre  | ements                       |
| Région répétée    |                              |
| Pagination du je  | eu d'enregistrements 🔹 🕨     |
| Afficher la régio | n 🕨                          |
| Afficher le nom   | ore d'enregistrements        |
| Texte dynamiqu    | Je                           |
| Insérer un enre   | gistrement                   |
| Mettre à jour l'e | enregistrement               |
| Supprimer l'enre  | egistrement                  |

### Renseigner l'assistant comme ceci:

| 11/10                       |                          |                           |             |
|-----------------------------|--------------------------|---------------------------|-------------|
| verifier au prealable si la | i variable est definie : | Valeur de la cle primaire |             |
|                             | Connexion :              | test                      | •           |
|                             | Table :                  | dients                    |             |
| Colon                       | ne de la clé primaire :  | id_dients                 | Numeric     |
| Vale                        | eur de la clé primaire : | Paramètre d'URL           | ▼ id_dients |

Vous remarquez que le paramètre est bien le même que celui sélectionner dans le filtre du jeu d'enregistrements.

Valider et c'est tout se qu'il faut faire pour cette page **supprimer.php** 

Enregistrer et tester votre page.

# Conclusion...

Vous avez appris, comment :

Lister les données d'une table

Modifier un enregistrement

Supprimer un enregistrement

Se sont les fondamentaux pour travailler avec Dreamweaver. Jeter un coup d'oeil au code pour bien comprendre comme sont générés ces différents scripts ainsi vous pouvez par la suite intervenir dans celui-ci, en vous rappelant que certaines variables implantées ne serviront pas immédiatement mais Dreamweaver les utilisera dans d'autres événements.

Dans un prochain article, nous mettrons en place une confirmation avant la suppression définitive de l'enregistrement, grâce à une extension gratuite .

Bon développement ©